## SOMMARIO

| 1.GUIDA                                     | 3 |
|---------------------------------------------|---|
| 1.1 informazioni importanti sulla sicurezza | 3 |
| 1.2 disimballaggio                          | 3 |
| 1.3 panoramica sul prodotto e illustrazione | 4 |
| 1.4 installazione del misuratore            | 6 |

| 3. ISTRUZIONI MENU PRINCIPALE             | 7  |
|-------------------------------------------|----|
| 3.1 DVB-S2                                | 7  |
| 3.2 DVB-T2                                |    |
| 3.3 DVB-C                                 |    |
| 3.4 Spectrum (spettro)                    | 17 |
| 3.5 Loop search (scanner frequenze)       |    |
| 3.6 Optical power (potenza ottica)        |    |
| 3.7 Others (altri)                        |    |
| 3.8 System setting (impostazione sistema) |    |
|                                           |    |
| 4. SPECIFICHE TECNICHE                    | 29 |

| 5. RISOLUZIONE DEI PROBLEM | I31 |
|----------------------------|-----|
|----------------------------|-----|

## 1. GUIDA

## **1.1 INFORMAZIONI IMPORTANTI SULLA SICUREZZA**

Grazie per aver scelto il nostro prodotto. Prima di procedere all'installazione, vorremmo ricordarvi le seguenti informazioni necessarie a garantire il buon funzionamento e la sicurezza del dispositivo:

- Assicurarsi di leggere la seguente guida per l'utente prima di utilizzare il dispositivo.
- L'antenna parabolica deve essere posizionata nella direzione ed angolo corretti. Se l'antenna parabolica non dovesse funzionare correttamente, vi preghiamo di contattare il vostro rivenditore.
- Quando il dispositivo è spostato da una zona calda ad una fredda, ciò potrebbe causare problemi. In tal caso, spegnere il dispositivo e riaccenderlo dopo 1-2 ore.
- Mantenere il misuratore in uno spazio libero e sufficientemente ventilato.
- Non posizionare il misuratore sopra o sotto un dispositivo che emetta calore.
- Pulire la parte esterna utilizzando un panno morbido e una soluzione specifica per il lavaggio.
- Non rimuovere il pannello di copertura.
- Non esporre il dispositivo a calore estremo o a condizioni di freddo ed umidità.
- Accertarsi che nessun liquido o altri materiali entrino all'interno del dispositivo.

## 1.2 DISIMBALLAGGIO

Aprire la confezione e verificare che contenga le seguenti componenti. In caso mancassero delle componenti, vi preghiamo di contattare il vostro rivenditore.

- 1- Misuratore digitale satellitare
- 2- Guida per l'utente
- 3- Cavo AV
- 4- Presa accendisigari
- 5- Adattatore di alimentazione
- 6- Borsa di trasporto
- 7- Alimentatore DC 12V
- 8- Connettore BNC
- 9- Connettore per fibra ottica

AVVERTENZA: La preghiamo di consultare la configurazione attuale.

## **1.3 PANORAMICA SUL PRODOTTO E ILLUSTRAZIONE**

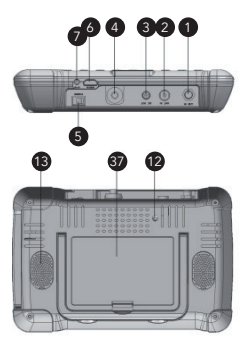

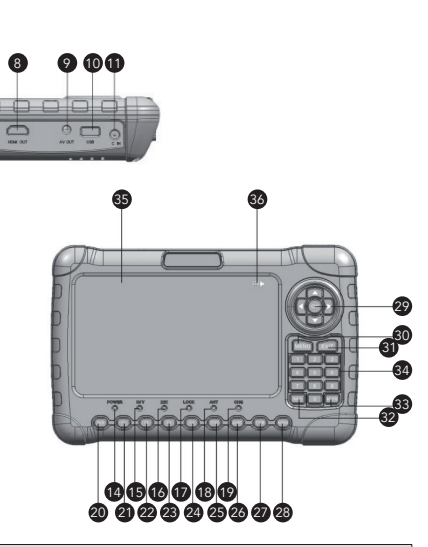

| N° | Descrizione         | FUNZIONE                                                              |
|----|---------------------|-----------------------------------------------------------------------|
| 1  | LNB in entrata      | Collegamento al cavo dell'antenna satellitare DVBS/S2                 |
| 2  | ANT in entrata      | Collegamento all'antenna del segnale DVB-T/T2                         |
| 3  | DC in uscita        | DC 12V in uscita per dispositivi esterni (Prevale il tipo in entrata) |
| 4  | Porta fibra ottica  | Collegamento dispositivo ottico                                       |
| 5  | Pulsante accensione | Accende/Spegne il misuratore                                          |
| 6  | HDMI in entrata     | Utilizzo cavo HDMI per collegamento HDMI in entrata                   |
| 7  | AV in entrata       | Collegamento porta AV per il misuratore                               |
| 8  | HDMI in uscita      | Utilizzo cavo HDMI per collegamento alla TV                           |
| 9  | AV in uscita        | Collegamento AV per TV                                                |
| 10 | USB                 | Collegamento chiavetta USB                                            |
| 11 | DC in entrata       | Collegamento in entrata adattatore da rete                            |

| 12 | Torcia LED           | Illuminazione notturna                                                                                                    |
|----|----------------------|----------------------------------------------------------------------------------------------------|
| 13 | Altoparlante         | Altoparlante integrato                                                                                                    |
| 14 | Accensione           | Indicatore luminoso accensione                                                                                                    |
| 15 | H/V                  | Spia tensione di polarizzazione verticale e orizzontale                                                                                |
| 16 | 22kHz                | Indicatore luminoso 22kHz                                                                                                    |
| 17 | LOCK                 | Indicatore luminoso blocco                                                                                                    |
| 18 | ANT                  | Indicatore luminoso DC 12V in uscita                                                                                                   |
| 19 | OHG (Note1)          | Indicatore luminoso carica                                                                                                    |
| 20 | AV-S                 | Se AV IN è connesso, cambia AV in entrata/uscita in LCD e altoparlante.                                                                |
| 21 | F1                   | Tasto funzione ausiliare                                                                                                    |
| 22 | F2                   | Tasto funzione ausiliare                                                                                                    |
| 23 | F3                   | Tasto funzione ausiliare                                                                                                    |
| 24 | F4                   | Tasto funzione ausiliare                                                                                                    |
| 25 | Rosso e TTXT         | Pulsante Rosso e interfaccia televideo                                                                                                 |
| 26 | Verde e SUBT         | Pulsante Verde e interfaccia sottotitoli                                                                                               |
| 27 | Arancione e TV/R     | Pulsante Arancione e comando Radio e TV                                                                                                |
| 28 | BLU e AUDIO          | Pulsante blu e interfaccia Audio                                                                                                    |
| 29 | Pulsante navigazione | Controlla il volume e sposta il cursore, cambia canale, conferma, ecc.                                                                 |
| 30 | MENU                 | Permette di visualizzare il menu principale sulla scher-<br>mata o tornare indietro al menu precedente quando si<br>è in un sottomenù. |
| 31 | EXIT                 | Esce dal menù attuale e salva le impostazioni                                                                                          |
| 32 | INFO                 | Pulsante informazioni                                                                                                    |
| 33 | MUTE                 | Toglie l'audio                                                                                                    |
| 34 | 0-9                  | Tasti numerici per la selezione dei canali o programmi                                                                                 |
| 35 | LCD                  | Schermo TFT LCD                                                                                                    |
| 36 | -222                 | Quando collegato al caricabatteria, mostra il livello della batteria                                                                   |
| 37 | Batteria             | Batteria Rimovibile                                                                                                    |

Avvertenza: Quando la batteria è sufficientemente carica, l'indicatore luminoso della carica si spegne. Quando la batteria è in esaurimento, l'indicatore lampeggia.

#### **1.4 INSTALLAZIONE DEL MISURATORE**

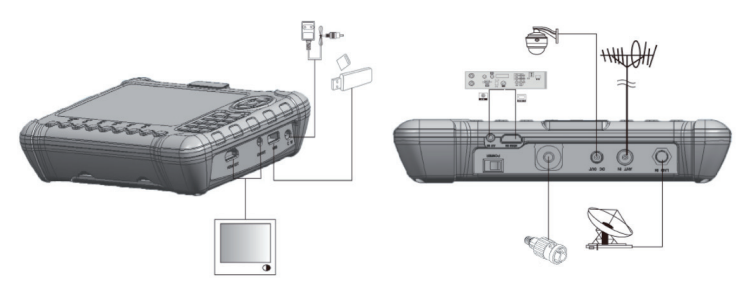

# 2. SPECIFICHE

- Display TFT LCD da 7" alta definizione
- Compatibile con DVB-S/S2/T/T2/C, MPEG-2/ MPEG-4
- Decodifica hardware MPEG-2/H.264
- Tester di potenza del segnale e della qualità
- Analizzatore di costellazioni
- Analizzatore di spettro
- Supporta le scansioni in modalità Auto, Blind, Manuale e NIT
- Allarme sonoro e luminoso per segnale di blocco
- Calcolo automatico dell'angolo AZ, EL
- Supporto DISEQC 1.0/1.1/1.2, SCR, 0/22Hz tono
- Altoparlanti integrati
- Supporta segnale AV in entrata e uscita
- Supporta segnale HDMI in entrata e uscita
- Funzione bussola
- Misura della potenza ottica
- Protezione corto circuito LNB
- Batterie 7.4V/3000mAh Li-Ion incluse
- Facile da trasportare

# 3. ISTRUZIONI MENÙ PRINCIPALE

Una volta installati e collegati i cavi al ricevitore, cliccate su MENU per accedere al Menù Principale

- DVB-S2
- DVB-T2
- DVB-C
- Spectrum (Spettro)
- Loop Search (Scanner frequenze)
- Optical Power (Potenza ottica)
- Others (Altri)
- System setting (Impostazione Sistema)

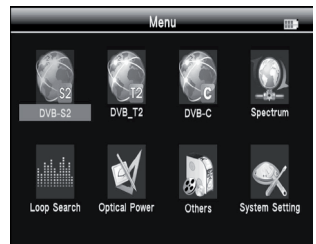

Per spostare il cursore verso l'alto o verso il basso nel menu, premere i pulsanti navigazione (YZAB), premere og per confermare la selezione.

## 3.1 DVB-S2

Selezionare DVB-S2, premere or per accedere a Satellite Find (Trova Satellite).

| s               | atellite | Find            |   |
|-----------------|----------|-----------------|---|
| Satellite       | -        | Ku-Hispasat 30W |   |
| Local Frequency | - 6      | 5150            | 5 |
| Transponder     | -        | 001             |   |
| Frequency       | ~        | 03660           |   |
| Symbol Rate     | -        | 27500           |   |
| Polarity        | -        | v               |   |
| Tone            | -        | NONE            |   |
| Beep Tone       | -        | ON              |   |
| DiSEqC Mode     | -        | Unicable        |   |

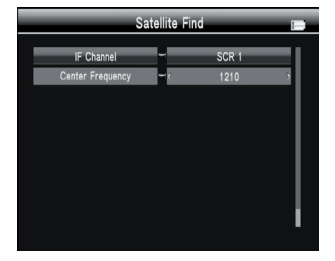

## 3.1.1 SATELLITE

Premere il pulsante AB per accedere alla lista dei satelliti. Utilizzate i pulsanti Y-Z per spostare il cursore, premere **on** per selezionare il satellite desiderato

|                                                                         | Satellite Find                                                                                                    |  |
|-------------------------------------------------------------------------|----------------------------------------------------------------------------------------------------|--|
| Satellite<br>Local Frequency<br>Transponder<br>Frequency<br>Symbol Rate | 01: W 030.0 Ku-Hispasat 30W<br>02: W 027.5 Ku-Intelsat 907<br>03: W 027.5 C-Intelsat 907<br>04: W 024.5 Ku-Intelsat 905<br>05: W 024.5 C-Intelsat 905<br>06: W 022.0 Ku-SES 4<br>07: W 022.0 C-SES 4<br>07: W 022.0 Ku-SES 7 |  |
| Polarity                                                                | V V V                                                                                                    |  |
| Tone                                                                    | NONE                                                                                                    |  |
| Beep Tone                                                               | - ON                                                                                                    |  |
| DiSEqC Mode                                                             | Unicable                                                                                                    |  |
|                                                                         |                                                                                                    |  |

## 3.1.3 TRANSPONDER

Premere il pulsante AB per accedere alla lista TP. Utilizzare il pulsante YZ per spostare il cursore, poi premere or per selezionare il TP desiderato.

| s               | Satellite Find 💼                             |
|-----------------|----------------------------------------------|
| Satellite       | - Ku-Hispasat 30W                            |
| Local Frequency | - 5150                                       |
| Transponder     | -1: 03660 / 27500 / V                        |
| Frequency       | 2: 12132 / 27500 / H<br>3: 11502 / 00700 / V |
| Symbol Rate     | ₩4: 11510 / 10000 / V                        |
| Polarity        | 5: 11518 / 01250 / V                         |
| Tone            | -7: 11909 / 07200 / V                        |
| Beep Tone       | 8: 11935 / 03000 / V                         |
| DiSEqC Mode     | Unicable                                     |

## 3.1.2 LOCAL FREQUENCY (FREQUENZA LOCALE)

Premere il pulsante AB per accedere alla lista LNB. Utilizzare i pulsanti YZ per spostare il cursore, poi premere 🚳 per selezionare l'LNB desiderato.

| Satellite Find                                                                                                    |  |
|----------------------------------------------------------------------------------------------------|--|
| Satellite Find         B           Satellite         Ku-Hispast 30W           Local Frequency         183150           Transponder         2:3750           Frequency         4:10000           Symbol Rate         5:1000           Polamer         7:1050           Torie         8:1300 |  |
| Beep Tone 🚽 ON                                                                                                    |  |
| DISEqC Mode - Unicable                                                                                                    |  |

#### 3.1.4 FREQUENCY (FREQUENZA)

Frequenza del transponder attuale, Inserire il valore utilizzando i tasti numerici.

#### 3.1.5 SYMBOL RATE

Symbol rate del transponder attuale, Inserire il valore utilizzando i tasti numerici.

#### 3.1.6 POLARITY (POLARIZZAZIONE)

Premere il pulsante AB per modificare la polarizzazione verticale o orizzontale.

#### 3.1.7 TONE (TONO)

Premere il pulsante AB per attivare/disattivare il commutatore TONO a 22kHz.

#### 3.1.8 BEEP TONE (TONO DEL BEEP)

Premere il pulsante A B per accedere al commutatore tono del beep. Attivando il tono del beep, il beep dell'allarme di blocco si attiverà quando accederemo alla schermata di ricerca.

## 3.1.9 DISEQC MODE (MODALITÀ DISEQC)

Premere il pulsante AB per impostare il tipo di porta diseqc1.0/1.1 o Unicable (SCR).

## 3.1.10 TIPO E INPUT DISEQC

Selezionando diseqc1.0/1.1 è possibile premere il pulsante AB per impostare il numero della porta. Selezionando Unicable, è possibile premere il pulsante AB per selezionare l'IF Channel (Canale IF) ed utilizzare i tasti numerici per inserire la Center Frequency (Frequenza Centrale).

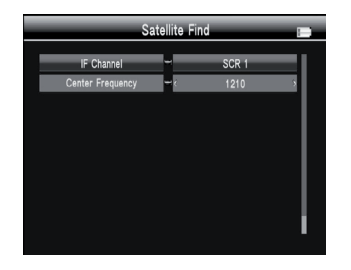

## 3.1.11 RICERCA RAPIDA

In Satellite Find (Trova Satellite), è possibile premere or per avviare una ricerca rapida. Se avete impostato la Longitudine e la Latitudine nelle impostazioni del sistema, l'angolo dell'LNB, l'orientamento e l'elevazione dell'antenna, visualizzerete tutte le informazioni sulla schermata.

| 1: Ku-Hisp<br>LNB: 5150<br>Freq: 03660 MHz<br>DISEqC1.0: 3/4<br>Polar: V | asat 30W<br>Power: 13/18V<br>Symb: 27500 K<br>DiSEqC1.1: None<br>22K: NONE | Sat Longi<br>My Longit<br>My Latitu | tude: W 030.0<br>ude: W 000.0<br>de: S 000.0<br>055.0 +000.0 |
|--------------------------------------------------------------------------|----------------------------------------------------------------------------|-------------------------------------|--------------------------------------------------------------|
| PWR: 62 dBu                                                              | /                                                                          | 51%                                 |                                                              |
| CN: 11.1 dE                                                              | 3                                                                          | 38%                                 |                                                              |
| BER: 1.0E-9                                                              |                                                                            | 100%                                |                                                              |
| MER: 11.7 dE                                                             | 3                                                                          | 40%                                 |                                                              |
| TP Scan                                                                  | Auto Scan                                                                  | \$ / Q                              | Constellation                                                |

| Satellite                                                                        | Name                                                                           | Ku-Hispasat 30W                                                                                         |                                                            |  |
|----------------------------------------------------------------------------------|--------------------------------------------------------------------------------|----------------------------------------------------------------------------------------------------|------------------------------------------------------------|--|
| -                                                                                | nider Searc                                                                    |                                                                                                    |                                                            |  |
| requen                                                                           | cy.                                                                            | NOEEN JOJEAN / C                                                                                        | C band                                                     |  |
| TV I                                                                             |                                                                                |                                                                                                    | b. 0000                                                    |  |
| DUBA                                                                             | lota                                                                           | I Get 4 IV, U Radio Ch                                                                                  | annei                                                      |  |
| DUBAI                                                                            | SFORTO 0                                                                       | Ξ.                                                                                                    |                                                            |  |
| ALKAS                                                                            | OWT 25                                                                         |                                                                                                    |                                                            |  |
| ALKAS                                                                            | 55 1110                                                                        |                                                                                                    |                                                            |  |
|                                                                                  |                                                                                |                                                                                                    |                                                            |  |
|                                                                                  |                                                                                |                                                                                                    |                                                            |  |
|                                                                                  |                                                                                |                                                                                                    |                                                            |  |
|                                                                                  |                                                                                |                                                                                                    |                                                            |  |
|                                                                                  |                                                                                |                                                                                                    |                                                            |  |
|                                                                                  |                                                                                |                                                                                                    | -<br>-                                                     |  |
|                                                                                  |                                                                                |                                                                                                    |                                                            |  |
|                                                                                  |                                                                                |                                                                                                    |                                                            |  |
|                                                                                  | ŀ                                                                              | Automatic SAT Sc                                                                                        | an 📖                                                       |  |
|                                                                                  | ŀ                                                                              | Automatic SAT Sc                                                                                        | an 📖                                                       |  |
| Satellitz                                                                        | , Name                                                                         | Automatic SAT Sc                                                                                        | an 📖                                                       |  |
| Satellite                                                                        | A<br>Name                                                                      | Automatic SAT Sc<br>Ku-Hispasat 30W                                                                     | an 📖                                                       |  |
| Satellite<br>Progres                                                             | 4<br>9 Name<br>13%                                                             | Automatic SAT Sc<br>Ku-Hispasat 30W                                                                     | an 📖                                                       |  |
| Satellite<br>Progres<br>Frequen                                                  | A<br>Name<br>IS 13%<br>Cy                                                      | Automatic SAT Sc<br>Ku-Hispasat 30W                                                                     | an 👜<br>C band                                             |  |
| Satellite<br>Progres<br>Frequen<br>No.                                           | F<br>Name<br>Is 13%<br>Cy<br>Frequency                                         | Automatic SAT Sc<br>Ku-Hispasat 30W<br>                                                                 | an ma<br>C band<br>Polanty                                 |  |
| Satellite<br>Progres<br>Frequen<br>No.<br>002                                    | /<br>e Name<br>is 13%<br>cy<br>Frequency<br>4133                               | Automatic SAT Sc<br>Ku-Hispasat 30W<br>Symbol Rate<br>10587                                             | an ma<br>C band<br>Polarity<br>H                           |  |
| Satellite<br>Progres<br>Frequen<br>No.<br>002<br>003                             | /<br>e Name<br>is 13%<br>cy<br>Frequency<br>4113<br>4115                       | Automatic SAT Sc<br>Ku-Hispasat 30W<br>Symbol Rate<br>10587<br>18598                                    | an min<br>C band<br>Polanty<br>H<br>H                      |  |
| Satellite<br>Progres<br>Frequen<br>No.<br>002<br>003<br>004                      | 4<br>e Name<br>is 13%<br>cy<br>Frequency<br>4133<br>4115<br>4097               | Automatic SAT Sc<br>Ku-Hispasat 30W                                                                     | an min<br>C band<br>Polarty<br>H<br>H<br>H                 |  |
| Satellite<br>Progres<br>Frequen<br>No.<br>002<br>003<br>004<br>005               | A Name<br>is 13%<br>cy<br>Frequency<br>4133<br>4115<br>4042                    | Automatic SAT Sc<br>Ku-Hispasat 30W<br>Symbol Rate<br>10587<br>18398<br>4936<br>29718                   | an m<br>C band<br>Polanty<br>H<br>H<br>H<br>H              |  |
| Satellite<br>Progres<br>Frequen<br>No.<br>002<br>003<br>004<br>005<br>006        | A<br>Name<br>Is 13%<br>Cy<br>Frequency<br>4133<br>4115<br>4097<br>4042<br>4002 | Automatic SAT Sc<br>Ku-Hispasat 30W<br>                                                                 | an unit<br>C band<br>Polanty<br>H<br>H<br>H<br>H<br>H      |  |
| Satellite<br>Progres<br>Frequen<br>No.<br>002<br>003<br>004<br>005<br>006<br>007 | A Name<br>Is 13%<br>Cy<br>Frequency<br>4135<br>4097<br>4042<br>4042<br>3962    | Automatic SAT Sc<br>Ku-Hispasat 30W<br>Symbol Rate<br>10597<br>18396<br>4936<br>29718<br>28125<br>50000 | an<br>C band<br>Polanty<br>H<br>H<br>H<br>H<br>H<br>H<br>H |  |

 Strength
 Quality

 Strength
 Quality

 Description
 BER: 1.0E-9

 CN: 11.4 dB
 S Q

| LINE: 5150<br>Power: 13/18<br>Polar: V | Freq: 03<br>V Symb: 2<br>22K: NC | 1660 MHZ DIS<br>7500 K DIS<br>INE | EqC1.0: 3/4<br>EqC1.1: None | 51 80 |
|----------------------------------------|----------------------------------|-----------------------------------|-----------------------------|-------|
| Mode<br>DVB-S                          | Constellation<br>QPSK            |                                   |                             |       |
| Code Rate<br>3/4                       | RollOff<br>0p35                  |                                   |                             |       |
| PWR:                                   | 62 dBuV                          | -1                                | a).                         |       |
| CN:                                    | 11.4 dB                          |                                   |                             |       |
| BER:                                   | 1.0E-9                           |                                   |                             |       |
| MER:                                   | 12.0 dB                          |                                   |                             | SQ    |

• TP scan (Scansione TP): Premere il pulsante rosso per cercare l'attuale TP.

 Auto Scan (Scansione Automatica): Premere il tasto verde per lanciare la scansione dei satelliti (Auto e Blind)

 S/Q: Premere il pulsante arancione per ingrandire la visualizzazione della potenza (Strength) e della qualità (Quality) del segnale

 Constellation (Costellazione): Premere il pulsante blu per accedere alla costellazione

## 3.2 DVB-T2

Selezionare DVB-T2, poi premere 🐼 per accedere allo Scan Setup (Setup Scansioni).

|                 | Scan Se | tup         |     |
|-----------------|---------|-------------|-----|
| Country Setting |         | Italy       | - 1 |
| Channel No      | -       | CH - 21     |     |
| Frequency       | -       | 474.000 MHz |     |
| Bandwidth       | -       | 8 MHz       |     |
| Mode            | - (     | T+T2        | 5   |
| LCN             | -       | ON          |     |
| Beep Tone       |         | ON          |     |
| Antenna Setting | -       | 5V          |     |
| Antenna Setting | -       | OFF         |     |
|                 |         |             |     |

## 3.2.1 COUNTRY SETTING (IMPOSTAZIONE PAESE)

Premere il pulsante AB per modificare il paese predefinito.

#### 3.2.2 CHANNEL No (N° CANALE)

Premere il pulsante AB per modificare il numero del canale.

#### 3.2.3 FREQUENCY (FREQUENZA)

Frequenza del canale attuale, inserire il valore utilizzando i tasti numerici.

#### 3.2.4 BANDWIDTH (LARGHEZZA DI BANDA)

Premere il pulsante AB per modificare la larghezza di banda, è possibile selezionare 5, 6, 7 o 8M.

#### 3.2.5 MODE (MODALITÀ)

Premere il pulsante AB per modificare lo standard DVB, sono presenti tre tipi T/T2/ T+T2, è possibile selezionare quello desiderato.

#### 3.2.6 BEEP TONE (TONO DEL BEEP)

Premere il pulsante A B per accedere al commutatore tono del beep. Attivando al tono del beep, il beep dell'allarme di blocco si attiverà quando accederemo alla schermata di ricerca.

#### 3.2.7 ANTENNA SETTING (IMPOSTAZIONE ANTENNA)

Premere il pulsante AB per modificare la potenza dell'antenna, sono presenti tre tipi 5V/12V/24V, è possibile selezionare quello desiderato.

#### 3.2.8 ANTENNA SETTING (IMPOSTAZIONE ANTENNA)

Premere il pulsante AB per attivare/disattivare l'alimentazione in antenna.

## 3.2.9 RICERCA RAPIDA

Nell'interfaccia Channel Find (Trova Canale), è possibile premere 👧 per avviare una ricerca rapida.

| Scan Setup 💼 |           |   |               |    |       |                 |
|--------------|-----------|---|---------------|----|-------|-----------------|
| PWR:         | 69 dBuV   | Ţ |               |    | 71%   |                 |
| CN:          | 29.5 dB   | j |               |    | 88%   |                 |
| BER:         | 1.0E-9    | Ĵ |               |    | 100%  |                 |
| MER:         | 32.4 dB   | l |               |    | 100%  |                 |
| Rf Leve      | d:        |   | Constellation |    | QAM64 | Mode: T+T2      |
| 69           | dBuV      |   | Guard Interva | al | 1/32  | CH - 21         |
| Uncorre      | ct Error: |   | FFT           |    | 2K    | Freq: 474.000 M |
|              | 0         |   | HP Code Rat   | e  | 7/8   | BW: 8 M         |
|              | Lock      |   | LP Code Rat   | e  | 1/2   | ANT: OFF        |
| S            | can       | , | Auto Scan     |    | S/Q   | Constellation   |

| _                | Manual Scan                    |               |
|------------------|--------------------------------|---------------|
| Got Channel      |                                |               |
| Channel No       | CH 21                          |               |
| _                | DVD T 474 1010- 1010-          | _             |
| TV LI<br>SVT2 AI | Total Get 5 TV, 0 Radio Channe | o. 0000<br>el |
| SVT24 ABC        | ŭ                              |               |
| Barnkanalen      |                                |               |
| SVT Extra        |                                |               |

• Scan (Scansione): Premere 🐼 o il pulsante rosso per ricercare l'attuale canale.

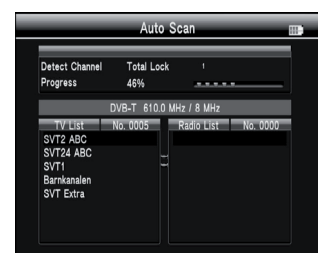

• Auto Scan (Scansione Automatica): Premere il pulsante verde per ricercare tutti i canali.

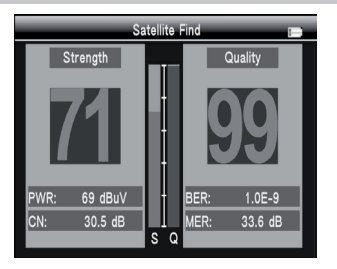

 S/Q: Premere il pulsante arancione per ingrandire la visualizzazione della Potenza (Strength) e della qualità (Quality) del segnale.

## 3.3 DVB-C

Selezionare DVB-C, poi premere 👧 per accedere allo Scan Setup (Setup Scansioni).

|                 | DVB-C |             |   |
|-----------------|-------|-------------|---|
| Country Setting | ~     | Italy       |   |
| Channel No      | - é   | CH - 21     | 5 |
| Frequency       | -     | 474.000 MHz |   |
| Beep Tone       | -     | ON          |   |
|                 |       |             |   |
|                 |       |             |   |
|                 |       |             |   |
|                 |       |             |   |
|                 |       |             |   |
|                 |       |             |   |

## 3.3.1 COUNTRY SETTING (IMPOSTAZIONE PAESE)

Premere il pulsante AB per modificare il paese predefinito.

#### 3.3.2 CHANNEL NO (N° CANALE)

Premere il pulsante AB per modificare il numero del canale.

## 3.3.3 FREQUENCY (FREQUENZA)

Frequenza del canale attuale, inserire il valore utilizzando i tasti numerici.

## 3.3.4 BEEP TONE (TONO DEL BEEP)

Premere il pulsante A B per accedere al commutatore tono del beep. Attivando al tono del beep, il beep dell'allarme di blocco si attiverà quando accederemo alla schermata di ricerca.

## 3.3.5 RICERCA RAPIDA

Nell'interfaccia Channel Find (Trova Canale), è possibile premere 💽 per avviare una ricerca rapida.

|         |           | S       | can Se   | etup |     |         |             |
|---------|-----------|---------|----------|------|-----|---------|-------------|
| PWR:    | 70 dBuV   |         |          |      | 72% |         |             |
| CN:     | 30.0 dB   |         |          |      | 90% |         |             |
| CBER:   | 2.4E-7    |         |          |      | 78% |         |             |
| MER:    | 33.0 dB   |         |          | 1    | 00% |         |             |
| Rf Leve | d:        | Channe  | el No    |      |     | CH -    | 21          |
| 7       | 0 dBuV    | Freque  | ncy      |      | 4   | 174.000 | MHz         |
| Uncorre | ct Error: | Symbo   | l Rate   |      |     | 6872 H  | (bps        |
|         | 0         | Mode    |          |      |     | 64 Q    | AM          |
|         | Lock      | Antenn  | a Settin | g    |     | OF      | F           |
| S       | can       | Auto Sc | an       | S    | / Q | Co      | nstellation |

| Tuner System   | DVB-T   | D11/D       |     | -     |     |          |
|----------------|---------|-------------|-----|-------|-----|----------|
| Frequency      | 474.000 | PWR:        |     | /U at | SUV | 72 99    |
| Bandwidth      | 8 MHz   |             |     |       |     | <b>T</b> |
| Constellation  | 64QAM   | MER:        |     | 32.3  | dB  |          |
| Guard Interval | 1/32    |             |     |       |     |          |
| FFT            | 2K      |             |     |       |     |          |
| HP Code Rate   | 7/8     |             |     |       |     |          |
| LP Code Rate   | 1/2     |             |     |       |     |          |
| Hierarchy Mode |         | $ \epsilon$ | 8.5 | 2 2 2 | 4.  |          |
|                |         |             |     |       |     |          |
|                |         |             |     |       |     |          |
|                |         |             |     |       |     | SQ       |

 Constellation (Costellazione): Premere il pulsante blu per accedere alla costellazione.

| Gdt Channel<br>Channel No CH 21<br>TV EI<br>SVT2 Al Total Get 5 TV, 0 Radio Channel<br>SVT2 A Total Get 5 TV, 0 Radio Channel<br>SVT2 Barkanalen<br>SVT5 Urt                                                                                                    |                          | Manual Scan                  |                |
|----------------------------------------------------------------------------------------------------|--------------------------|------------------------------|----------------|
| Channel No CH 21                                                                                                    | Got Channel              |                              |                |
| TV Li         TV Li         0.0000"           SVT2 Al         Total Get 5 TV, 0 Radio Channel         0.0000"           SVT2 Al         Total Get 5 TV, 0 Radio Channel         0.0000"           SVT2 Al         Total Get 5 TV, 0 Radio Channel         0.0000"           SVT2 Al         Total Get 5 TV, 0 Radio Channel         0.0000"           SVT2 Ara         Total Get 5 TV, 0 Radio Channel         0.0000" | Channel No               | CH 21                        |                |
| TV L         5.0000           SVT2 A         Total Get 5 TV, 0 Radio Channel           SVT2 Hacc         SVT2 Hacc           SVT1         Barnkanalen           SVT Extra         SVT Extra                                                                                                    | _                        | DI/D T 474 140- / 0 140-     |                |
| SVT24 ADDC<br>SVT1<br>Barnkanalen<br>SVT Extra                                                                                                    | TV LI<br>SVT2 AI         | Total Get 5 TV, 0 Radio Chan | o. 0000<br>nel |
| Barnkanalen<br>SVT Extra                                                                                                    | SVT24 ADC<br>SVT1        | Ë                            |                |
|                                                                                                    | Barnkanalen<br>SVT Extra |                              |                |

| Detect Channel | Total Lock |            |          |
|----------------|------------|------------|----------|
| Progress       | 24%        |            |          |
|                | DVB-C 52   | 2.0 MHz    |          |
| TV List        | No. 0006   | Radio List | No. 0000 |
| France 2       |            |            |          |
| France 5       | ŭ          |            |          |
| ARTE           |            |            |          |
| LCP            |            |            |          |
| France 3       |            |            |          |

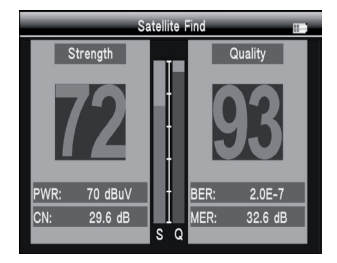

er System DVR-C

• Scan (Scansione): Premere 🐼 o il pulsante rosso per ricercare l'attuale canale.

## 3.4 SPECTRUM (SPETTRO)

- SATELLITE-SPECTRUM (SPETTRO SATELLITARE)
- TERRESTRAL-SPRECTRUM (SPETTRO TERRESTRE)
- CABLE-SPRECTRUM (SPETTRO CAVO)

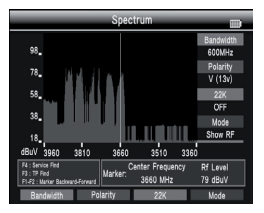

## 3.4.1 SATELLITE-SPRECTRUM (SPETTRO SATELLITARE)

- Premere il pulsante AB per modificare la Frequenza;
- Premere il pulsante rosso per cambiare la larghezza di banda;
- Premere il pulsante verde per modificare la polarizzazione verticale o orizzontale;
- Premere il pulsante arancione per attivare/disattivare il commutatore TONO 22kHz
- Premere il pulsante blu per modificare la modalità Show IF (Mostra IF) o RF.

## 3.4.2 TERRESTRAL-SPECTRUM (SPETTRO TERRESTRE)

Accedendo a quest'interfaccia, è possibile premere il pulsante A B per scansionare informazioni riguardo lo spettro in diversi punti di frequenza.

- Full/Ch: Premere il pulsante rosso per impostare i punti di frequenza che è possibile visualizzare sullo schermo o per impostare dei punti di frequenza.
- Zoom: Premere il pulsante verde per ingrandire la visualizzazione del punto attualmente selezionato, premerlo di nuovo per tornare indietro.
- Terrestrial-Spectrum

   68,
   48,
   48,
   48,
   48,
   48,
   48,
   48,
   48,
   48,
   48,
   48,
   48,
   48,
   48,
   48,
   48,
   48,
   48,
   48,
   48,
   48,
   48,
   48,
   48,
   48,
   48,
   48,
   48,
   48,
   48,
   48,
   48,
   48,
   48,
   48,
   48,
   48,
   48,
   48,
   48,
   48,
   48,
   48,
   48,
   48,
   48,
   48,
   48,
   48,
   48,
   48,
   48,
   48,
   48,
   48,
   48,
   48,
   48,
   48,
   48,
   48,
   48,
   48,
   48,
   48,
   48,
   48,
   48,
   48,
   48,
   48,
   48,
   48,
   48,
   48,
   48,
   48,
   48,
   48,
   48,
   48,
   48,
   48,
   48,
   48,
   48,
   48,
   48,
   48,
   48,
   48,
   48,
   48,
- Lock: Premere il pulsante arancione per bloccare gli attuali punti di frequenza e lasciarli invariati fino a quando non si premerà nuovamente il pulsante.
- Scan: Una volta bloccati i punti di frequenza, è possibile premere il pulsante blu per ricevere segnale su un punto.

## 3.4.3 CABLE-SPECTRUM (SPETTRO CAVO)

Fare riferimento alla sezione TERRESTRAL-SPECTRUM (SPETTRO TERRESTRE).

• Auto Scan (Scansione Automatica): Premere il pulsante verde per ricercare tutti i canali.

• S/Q: Premere il pulsante arancione per

 Constellation (Costellazione): Premere il pulsante blu per accedere alla costellazione.

della qualità del segnale

ingrandire la visualizzazione della potenza e

### 3.5 LOOP SEARCH (SCANSIONE FREQUENZE)

È possibile visualizzare 8 TP o canali accedendo a quest'interfaccia e premendo or per modificarli. Sono presenti 4 modalità che è possibile selezionare: DVB-S/S2, DVB-T, DVB-T2 e DVB-C. Premere il pulsante AB per cambiarle.

Dopo la modifica, terminerà la scansione frequenze e la qualità e la potenza del segnale del TP o del canale verranno visualizzati.

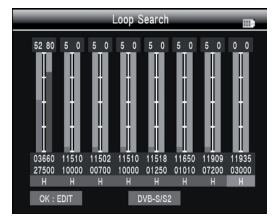

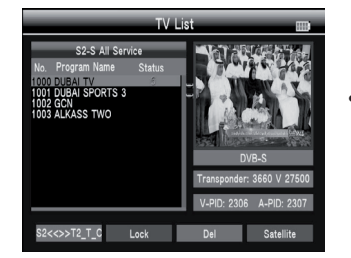

 Lock (Blocco) Premere il pulsante YZ per selezionare i programmi che si desidera bloccare, poi premere il pulsante verde per bloccarli.

#### 3.6 OPTICAL POWER (POTENZA OTTICA)

Si prega di collegare la porta ottica, successivamente è possibile verificare la potenza ottica selezionando Wave Lenght (lunghezza d'onda) e PWR Unit (unità PWR). I risultati di tale verifica saranno visualizzati al centro.

|   |          | Optical F | ower |   |
|---|----------|-----------|------|---|
| 1 | Wave Len | ith – k   | 850  | 5 |
| j | PWR Un   | 1 -       | W    |   |
|   |          |           |      |   |
|   |          |           |      |   |
|   |          | LO        |      |   |
|   |          |           |      | W |
|   |          |           |      |   |
|   |          |           |      |   |

| _                                                            | TV                                                               | List                            |                                          |
|--------------------------------------------------------------|------------------------------------------------------------------|---------------------------------|------------------------------------------|
| No. Progr<br>1000 DUBA<br>1001 DUBA<br>1002 GCN<br>1003 ALKA | S2-S All Service<br>am Name Status<br>TV<br>Del<br>Delete Select | а, -<br>-<br>-                  |                                          |
|                                                              | Delete All                                                       | D<br>Transponder<br>V-PID: 2304 | VB-S<br>:: 3660 V 27500<br>5 A-PID: 2307 |
| \$2<<>>T                                                     | 2_T_C Lock                                                       | Del                             | Satellite                                |

 Del (Canc) Premere il pulsante arancione per selezionare "Cancella selezionati" o "Cancella TUTTO".

## 3.7 OTHERS (ALTRI)

Premere or per accedere ad Others (Altri).

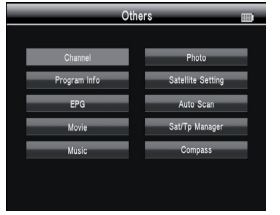

• Satellite Premere il pulsante blu poi premere il pulsante AB per selezionare un singolo satellite o tutti i satelliti.

#### 3.7.1 CHANNEL (CANALE)

• S2<<>>T2\_T\_C Premere il pulsante rosso per passare da DVB-S2 a DVB-T2/T/C, premerlo di nuovo per tornare a DVB-S2.

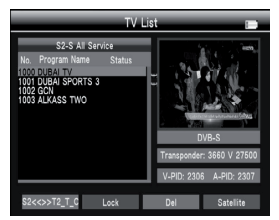

## 3.7.2 PROGRAM INFO (INFORMAZIONI PROGRAMMA)

Nel menù Program Info (Informazioni Programma) è possibile verificare le informazioni riguardo l'attuale programma TV.

| PI                                                      | rogram Info                                                  |       |
|---------------------------------------------------------|--------------------------------------------------------------|-------|
| T2-T-C All Service<br>No. Program Name<br>0805 France 2 | DVB-C CH-21<br>Freq: 474.0 MHz SR: 6872 K                    | 72 98 |
| 0806 France 4<br>0807 France 5<br>0808 ARTE<br>0809 LCP | PID:0120 MPEG2 544X576<br>Audio<br>PID:0130 MPEG2 192Kbps    | İ     |
| E                                                       | PCR: 0120 ONID: 8442<br>NID: 8442 TSID: 0001<br>PWR: 70 dBuV |       |
|                                                         | CN: 29.4 dB<br>BER: 1.2E-7<br>MER: 32.3 dB                   | s Q   |

#### 3.7.3 EPG (GUIDA TV ELETTRONICA)

Premere il pulsante YZ per cambiare programma. Se l'attuale programma presenta informazioni dell'EPG (guida TV elettronica), queste appariranno sul lato destro della finestra. Premere il pulsante AB per modificare la data dell'EPG (guida TV elettronica).

| T2-T-C All Service         30/03/2066Thu.           No.         Program Name         Today 31 2 3 4 5           0501         SVT2 A ABC         15.05 Littoral           0503         SVT2 A ABC         15.03 France           0504         SVT2 A ABC         15.03 France           0505         SVT Extra         0005           0605         France 2         0005           0605         France 2         0005           0605         France 4         15.03 Littoral                                                                                                    |                                                                                             | T                                                                                                    | V Guide                            |      |     |    |   | 1 | 2 |
|----------------------------------------------------------------------------------------------------|---------------------------------------------------------------------------------------------|----------------------------------------------------------------------------------------------------|------------------------------------|------|-----|----|---|---|---|
| No.         Program hame         Does         31         2         3         4         5           0001         SYT24         ABC         15.05         Litoral         15.35         France         Truc         0001         Structure         15.35         France         Truc         0003         Structure         0003         Structure         15.35         France         Truc         0004         Structure         0004         Structure         0004         Structure         0004         Structure         0005         Structure         0005         Structure |                                                                                             | T2-T-C All Service                                                                                                    | 30/03/                             | 2006 | ōTh | U. |   |   |   |
| 0809 LCP                                                                                                    | No.<br>0800<br>0801<br>0802<br>0803<br>0804<br>0805<br>0806<br>0806<br>0807<br>0808<br>0809 | Program Name<br>SVT2 ABC<br>SVT24 ABC<br>SVT1<br>Barnkanalen<br>SVT Extra<br>France 2<br>France 2<br>France 5<br>ARTE<br>LCP | 15:05 Littoral<br>15:35 France Tru | ιc   | 2   | 23 | 4 | 5 |   |
| 0810 France 3                                                                                                    | 0810                                                                                        | France 3                                                                                                    |                                    |      |     |    |   |   | I |

## 3.7.4 MOVIE, MUSIC & PHOTO (FILMATI, MUSICA E FOTOGRAFIE)

Riproduzione file da USB, inserire nel dispositivo la chiavetta USB.

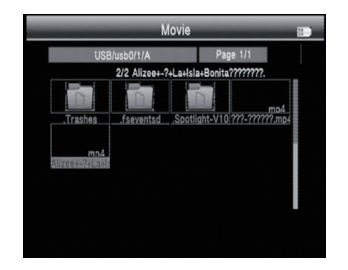

• Movie (Filmati)

Premere il pulsante rosso per l'opzione modalità riproduzione file e codificazione testo, successivamente premere **MENU** per tornare indietro.

Premere il pulsante verde per cambiare dalla visualizzazione cartelle a quella lista dei dettagli.

Premere il pulsante arancione per cambiare la modalità di navigazione a Icone grandi. Premere le frecce per muovere il cursore, poi premere og per aprire il file.

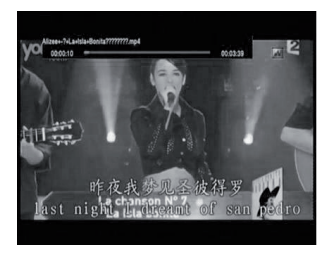

Nell'interfaccia di riproduzione: F1: Riproduzione normale.

F2: Pausa.

F3: Riavvolgimento veloce. Premere F1 per tornare indietro.

F4: Avanzamento veloce. Premere F1 per tornare indietro.

• (Music&Photo) Musica e Fotografie

Si prega di fare riferimento alla sezione Filmati.

## 3.7.5 SATELLITE SETTING (IMPOSTAZIONE SATELLITE) Nel menu Satellite Setting (Impostazione Satellite):

- Premere il pulsante blu per rimuovere tutti i satelliti selezionati.
- Premere il pulsante arancione per selezionare tutti i satelliti.
- Premere il pulsante verde per accedere all'interfaccia scansione automatica.
- Premere il pulsante rosso per accedere all'interfaccia Transponder.
- Premere il pulsante YZ per spostare il cursore, poi premere og per selezionare/ deselezionare il satellite.

Quality

Strengti

• Premere il pulsante AB per impostare i parametri di un specifico satellite.

## Nell'interfaccia delle impostazioni:

- 1- TP Manager (Gestione TP): premere il pulsante rosso per accedere alla Gestione TP.
- Auto Scan (Scansione Automatica): premere il pulsante verde per accedere alla scansione automatica.
- LNB: Premere il pulsante AB e modificare la frequenza LNB.
- Transponder: Premere il pulsante AB e modificare l'attuale TP.
- 5- DiSEqc1.0: Premere il pulsante AB per modificare la porta DiSEqC.
- 6- DiSEqc1.1: Premere il pulsante AB per modificare la porta DiSEqC.
- 7- Motor (Motore): Premere il pulsante AB per modificare la porta DiSEqC

Una volta selezionato DiSEqC1.2/USALS, premere 👧 per accedere all'interfaccia Motor (Motore).

- Transponder: 🐼 Premere per modificare l'attuale TP.
- Mode (Modalità): A, Position (Posizione)

A1 Direction (Direzione): Premere il pulsante AB per spostare la direzione ad est o ovest.

A2 Position (Posizione): Impostazione della posizione del satelle da salvare. A3 Store (Archivia): Salvataggio della posizione del satellite impostata su A2.

- Mode (Modalità): C, Drive to stored position (Vai alla posizione memorizzata).
   Spostare il cursore su GO poi premere 

   , il motore tornerà alla posizione memorizzata.
- Mode (Modalità): D, Drive to Satellite (Vai al Satellite)
   Spostare il cursore su GO poi premere or , il motore tornerà alla posizione del calcolo automatico.
- Mode (Modalità): E, Recalculate (Ricalcolo)

u-Hispasat 30/

560 / 27500 / V

None

880 / 27500 / \

None

E1 Direction (Direzione): Premere il pulsante AB per spostare la direzione ad est o ovest.

E2 Recalculate (Ricalcolo): Ricalcolo della posizione del satellite.

 Mode (Modalità): F, Set East Limit or Set west Limit (Impostare Limite ad Est o Impostare Limite a Ovest)

Limitazione del motore allo spostamento verso est o verso ovest.

F1 Direction (Direzione): Premere il pulsante AB per spostare la direzione ad est o ovest.

F2 Store (Archivia): Salvataggio della posizione del satellite di A2.

- Mode (Modalità): G, Set Limit enable or disable (Abilita/Disabilita Limiti)
   Abilitazione/Disabilitazione Limiti.
- Unicable: Premere il pulsante AB per selezionare l'Unicalbe, poi premere 
  per accedere all'impostazioni Unicable.
- Transponder: Premere il pulsante AB per modificare l'attuale TP.
- IF Channel (Canale IF) : Premere il pulsante AB per modificare il canale SCR.

Center Frequency (Frequenza Centrale): Utilizzare i tasti numerici per inserire un numero.

• Store (Archivia): Salvataggio impostazioni.

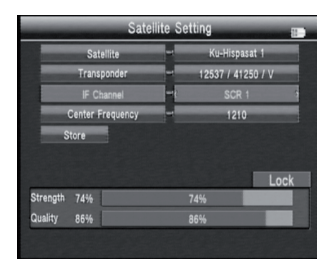

#### 3.7.6 AUTO SCAN (SCANSIONE AUTOMATICA)

Nel sottomenù Sat/Tp Manager (Gestione Sat/Tp), selezionare Auto Scan (Scansione Automatica) sotto Automatic SAT Scan (Scansione Automatica SAT).

Satellite: Premere il pulsante AB per accedere alla lista satelliti.

Utilizzare il pulsante YZ per spostare il cursore, poi premere 🚳 per selezionare il satellite desiderato.

Transponder: premere il pulsante AB per accedere alla lista TP. Utilizzare il pulsante YZ per spostare il cursore, poi premere 🗬 per selezionare il satellite desiderato.

- NIT: premere il pulsante AB per attivare/disattivare la ricerca di rete
- Programme (Programma): ricerca TV tipo ALL/FTA.
- Scan Mode (Modalità Scansione): selezione modalità scansione, è possibile selezionare Default TP / One TP/ Blind (Transponder base / Transponder 1 / Transponder cieco).
- Scan Select (Selezione Scansione): scansione del satellite attuale o selezionato

|           | _     |         |       |              |       |
|-----------|-------|---------|-------|--------------|-------|
|           |       | Automat | c SAT | Scan         |       |
|           | Sat   | ellite  |       | Ku-Hispasat  | 30W > |
|           | Trans | ponder  | -     | 03660 / 2750 | 0 / V |
|           | N     | IIT     | -     | OFF          |       |
| Programme |       |         | All   |              |       |
|           | Scan  | Mode    | -     | Default T    | P     |
|           | Scan  | Select  | -     | Single Sa    | t     |
| Strength  | 51%   |         | ŧ     | 51%          |       |
| Quality   | 80%   |         | 8     | 30%          |       |
|           |       |         |       |              | Lock  |
|           |       |         |       |              |       |

### 3.7.7 SAT/TP MANAGER (GESTIONE SAT/TP)

Premere il pulsante YZ per selezionare l'attuale satellite.

• Edit Sat (Modifica Satellite)

Premere il pulsante rosso per modificare il satellite. **NO**: Numero satellite

W-E: Cambia la longitudine del satellite ad est o ovest.

**Longitude (Longitudine)**: Utilizzare i tasti numerici per inserire un numero..

Satellite Name (Nome Satellite): Premendo comparirà la tastiera, utilizzare il pulsante di navigazione per inserire il nome del satellite.

 umerici
 068 W 622 8 ku-852 4
 006 11650
 1111

 008 W 622 0 ku-853 4
 007 11950
 7200
 008 11950
 7200

 do
 008 W 622.0 ku-8153 7
 008 11935
 3000
 008 11935
 3000

 do
 010 W 622.0 ku-8153 7
 008 11935
 3000
 008 11935
 3000

 do
 010 W 622.0 ku-815 7
 008 11935
 008 11935
 3000

 do
 010 W 622.0 ku-815 7
 008 11935
 3000
 008 11935
 3000

 do
 010 W 622.0 ku-815 7
 008 11935
 008 11935
 3000
 008 11935
 3000

 do
 010 W 622.0 ku-815 7
 008 11935
 008 11935
 3000
 008 11935
 3000

 do
 010 W 622.0 ku-815 7
 008 11935
 008 11935
 008 11935
 008 11935
 008 11935
 008 11935
 008 11935
 008 11935
 008 11935
 008 11935
 008 11935
 008 11935
 008 11935
 008 11935
 008 11935
 008 11935
 008 11935
 008 11935
 008 11935
 008 11935
 008 11935
 008 11935
 0

001 W 030.0 Ku-Hispasat 30W

003 W 027.5 C-Intelsat 907 004 W 024.5 Ku-Intelsat 905

005 W 024.5 C-Intelsat 905 006 W 022.0 Ku-SES 4

007 W 022.0 C-SES 4

008 W 020.0 Ku-NSS 7

Strength 51%

Quality 76%

W 027.5 Ku-Intelsat 907

002 12135

004 11510

005 11518

007 11909 7200

008 11935 3000

51%

76%

Del Tp

Add Tp

10000

Scan Tp

14 W 024 5 Ku-Intelsat 90

05 W 024.5 C-Intelsat 905

Sat/To Manac

005 11518

• Del Sat (Rimuovi Satellite)

Premere il pulsante verde per rimuovere un satellite, premere or premere or premere menu per annullare.

• Add Sat (Aggiungi Satellite)

Premere il pulsante arancione per aggiungere un satellite.

Scan Sat (Scansione Satellite)

Premere il pulsante blu per accedere all'interfaccia di scansione automatica.

Premere il pulsante AB per accedere al TP manager (gestione TP).

• Edit TP (Modifica TP)

Premere il pulsante rosso per modificare il TP. **No:** numero TP.

**Frequency (Frequenza):** Utilizzare i tasti numerici per inserire un valore.

**Symbol Rate:** Utilizzare i tasti numerici per inserire un valore. Polarizzazione: Premere il pulsante AB per modificare la polarizzazione.

• Del Tp (Elimina TP)

Premere il pulsante verde per eliminare un TP, premere S per confermare o premere MENU per annullare.

• Add Tp (Aggiungi Tp)

Premere il pulsante arancione per aggiungere un TP. Si prega di fare riferimento alla sezione Mod TP.

• Scan Tp (Scansiona TP)

Premere il pulsante blu per accedere all'interfaccia di scansione dei TP.

24

### 3.7.8 COMPASS (BUSSOLA)

• Sat Longitude (Longitudine Sat) Premere il pulsante AB per modificare

#### • Location (Localizzazione)

Selezionando Manual (Manuale), è necessario impostare manualmente la langitudine e la latitudine utilizzando la tastiera.

È possibile inoltre premere il pulsante AB per selezionare la città desiderata, poi premere or per confermare. Alcuni dati saranno visibili alla voce Location (Localizzazione).

• Calibration (Calibrazione)

Come nella dimostrazione presente nel menu ruotare il dispositivo.

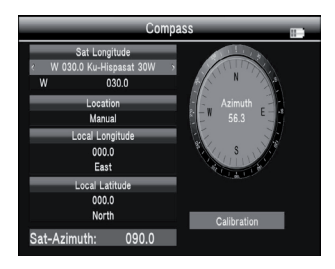

#### 3.8 SYSTEM SETTING (IMPOSTAZIONE SISTEMA)

| Sys                  | stem Set   | ting     |     |
|----------------------|------------|----------|-----|
| Country Setting      | -          | Italy    | - 1 |
| OSD Language         | <b>-</b> ( | English  | 5   |
| TV Format            | -          | 16:9 FIT |     |
| Video Output         | -          | HDMI     |     |
| TV Resolution        | -          | AUTO     |     |
| Digital Audio Output | ~          | LPCM     |     |
| Time Zone            | -          | + 01:00  |     |
| Channel Lock         | ~          | OFF      |     |
| PWR Unit             | -          | dBµV     |     |

| Sy              | stem Set | ting   |     |
|-----------------|----------|--------|-----|
| Speaker         | -        | ON     | =1  |
| Flashlight      | -        | ON     |     |
| 12V             | -        | OFF    |     |
| KB-BackLight    | -        | OFF    |     |
| Set Location    | -        | Select |     |
| Upgrade         | -        | Select |     |
| Factory Setting | - (      | Select | 5   |
|                 |          |        | -1  |
|                 |          |        | - 1 |

#### **Country Setting (Impostazioni Paese)**

Premere il pulsante AB per modificare il paese.

#### OSD Language (Lingua dispositivo)

Premere il pulsante AB per modificare la lingua del dispositivo.

#### TV Format (Formato TV)

Premere il pulsante AB per modificare il formato TV.

Video Output (Video in uscita) Premere il pulsante AB per modificare il formato del video in uscita.

**TV Resolution (Risoluzione TV)** Premere il pulsante AB per modificare la risoluzione TV.

Digital Audio Output (Audio Digitale in uscita) Premere il pulsante AB per modificare il formato dell'audio digitale in uscita.

**Time Zone (Fuso Orario)** Premere il pulsante AB per modificare il fuso orario.

Channel Block (Blocco canale) Premere il pulsante AB per bloccare/sbloccare i canali.

**PWR Unit (Unità PWR)** Premere il pulsante AB per modificare l'unità PWR

**Speaker (Altoparlante)** Premere il pulsante AB per attivare/disattivare l'altoparlante.

## Flashlight (Torcia)

Premere il pulsante AB per accendere/spegnere la Torcia.

#### 12V

Premere il pulsante AB per attivare/disattivare l'uscita DC 12V.

**KB-Backlight (Retroilluminazione)** Premere il pulsante AB per modificare il timer della retroilluminazione.

Set Location (Impostare Localizzazione) Premere il pulsante AB o og per impostare la localizzazione, longitudine o latitudine.

## Location (Localizzazione):

è possibile premere AB per modificare la città, poi selezionare automaticamente la longitudine e la latitudine.

#### Longitude (Longitudine):

è possibile utilizzare i tasti numerici per inserire il valore, poi selezionare est o ovest.

#### Latitude (Latitudine):

è possibile utilizzare i tasti numerici per inserire il valore, poi selezionare sud o nord.

#### Upgrade (Aggiornamento)

Caricare il file di aggiornamento sull'USB, poi inserirlo nel dispositivo. Premere or per aggiornare l'interfaccia, utilizzare le frecce per selezionare il file di aggiornamento, poi premere or per aggiornare.

Attenzione: Non spegnere il dispositivo né rimuovere l'USB durante l'aggiornamento altrimenti il software verrà danneggiato e non sarà possibile riavviare il dispositivo.

#### Factory Setting (Impostazioni di fabbrica)

Premere il pulsante AB , poi premere 💽 per confermare il reset alle impostazioni di fabbrica.

#### AVVERTENZA:

resettando alle impostazioni di fabbrica, tutte le impostazioni dell'utente e le base dati verranno resettate.

System info (Informazioni Sistema)

Nel menu System info (Impostazioni del Sistema), premere INFO per verificare la versione del sistema.

## 4. SPECIFICHE TECNICHE

| STANDARD TRASMISSIONI              |                                                       |  |  |  |  |
|------------------------------------|-------------------------------------------------------|--|--|--|--|
| DVB-S2/S, DVBT/T2, DVB-C           |                                                       |  |  |  |  |
| INPUT SATELLITE /DEMODULAZIONE     |                                                       |  |  |  |  |
| Tipo di Connettore                 | F                                                     |  |  |  |  |
| Frequenza in entrata               | 950 ~ 2150 MHz                                        |  |  |  |  |
| Livello Segnale in entrata         | - 65 ~ -25 dBm                                        |  |  |  |  |
| Interruttore controllo di banda    | 22KHz                                                 |  |  |  |  |
| Alimentazione LNB                  | 13V/18V, max 400mA                                    |  |  |  |  |
| Modo Demodulazione                 | QPSK,8PSK,16APSK                                      |  |  |  |  |
| Symbol Rate                        | 2 <rs<45mband(scpc mcpc)<="" td=""></rs<45mband(scpc> |  |  |  |  |
| DVB-T/T2/C INPUT/DEMODULAZIONE     |                                                       |  |  |  |  |
| Tipo di connettore                 | F                                                     |  |  |  |  |
| Frequenza in entrata               | 48 ~ 862 MHz                                          |  |  |  |  |
| Livello segnale in entrata         | -79.5dBm (MAX)                                        |  |  |  |  |
| Alimentazione ANT                  | 5V, 12V/24V max 100mA                                 |  |  |  |  |
| Modo Demodulazione                 | QPSK,16QAM.64QAM,256QAM                               |  |  |  |  |
| CARATTERISTICHE LCD                |                                                       |  |  |  |  |
| LCD                                | TFT                                                   |  |  |  |  |
| Numero di punti:                   | 800 x 3(RGB) x 480                                    |  |  |  |  |
| Area attiva (WxH)                  | 154.08 x 85.92 mm2                                    |  |  |  |  |
| Interfaccia AV in uscita           | 1                                                     |  |  |  |  |
| Tipo di connettore                 | 3.5 mm jack                                           |  |  |  |  |
| Video Output                       | CVBS                                                  |  |  |  |  |
| Audio Output                       | Stereo Audio L/R output                               |  |  |  |  |
| Connettore HDMI in uscita          |                                                       |  |  |  |  |
| Formato                            | HDMI 1.3a                                             |  |  |  |  |
| Interfaccia AV in entrata          |                                                       |  |  |  |  |
| Tipo Connettore                    | Jack 3.5 mm                                           |  |  |  |  |
| Video Input                        | CVBS                                                  |  |  |  |  |
| Audio Input Input Stereo Audio L/R |                                                       |  |  |  |  |

# **4. SPECIFICHE TECNICHE**

| PROCESSI AUDIO/VIDEO               |                                                                                                    |  |  |
|------------------------------------|----------------------------------------------------------------------------------------------------|--|--|
| Decompressione video:              | MPEG-2 MP@HL, Decodifica MPEG-1,<br>MPEG-4 ASP@L5 risoluzione HD,H.264<br>MP&HP@L4, decodifica HW JPEG |  |  |
| Tasso di risoluzione               | PAL-25 frame@720*576,<br>NTSC-30 frame@720*480                                                         |  |  |
| Compatibilità segnale              | Supporta la conversione di vari formati                                                                |  |  |
| Formati video:                     | 4:3,16:9,<br>conversion By Pan & Scan e Letter Box                                                     |  |  |
| Decompressione audio               | MPEG-1 Layer I/II,<br>MPEG-2 Layer I/II                                                                |  |  |
| Audio Output Mode Stereo, Mono,R/L |                                                                                                    |  |  |
| DATA SERVICE PORT                  |                                                                                                    |  |  |
| Connettore                         | USB                                                                                                    |  |  |
| Protocollo dati                    | Interfaccia USB2.0                                                                                     |  |  |
| Sistema di Gestione Dati           | NTFS,FAT32,FAT16                                                                                       |  |  |
| Formato file                       | wma,mp3,mp4,avi,jpg,jpeg,bmp,img                                                                       |  |  |
| MICROPROCESSORE                    |                                                                                                    |  |  |
| Microprocessore                    | NOVATEK                                                                                                |  |  |
| Frequenza di clock                 | 500MHz                                                                                                 |  |  |
| Memoria SDRAM                      | 1Gbit DDR3                                                                                             |  |  |
| ALIMENTAZIONE                      |                                                                                                    |  |  |
| Batteria Li-Ion                    | 7.4V/3000mAh(Farà fede l'etichetta del dispositivo)                                                    |  |  |
| Adattatore                         | OUTPUT :DC12V/1.5A,<br>INPUT: :100~240VAC 50/60Hz<br>(Soggetto a configurazione attuale)               |  |  |
| Consumo energetico                 | Max. 10W                                                                                               |  |  |
| CARATTERISTICHE FISICHE            |                                                                                                    |  |  |
| Dimensioni (L x P x H)             | 25 x 15.6 x 4 (cm <sup>3</sup> )                                                                       |  |  |
| Peso netto                         | 1kg                                                                                                    |  |  |

# 5. RISOLUZIONE DEI PROBLEMI

| PROBLEMA                                                 | POSSIBILI CAUSE                                                       | COSA FARE                                                                                                    |
|----------------------------------------------------------|-----------------------------------------------------------------------|----------------------------------------------------------------------------------------------------|
| ll display non è illuminato                              | Alimentazione non<br>collegata<br>Batteria Scarica                    | Accertarsi che ci sia<br>alimentazione.<br>Collegare ad una presa.                                                                    |
| Nessun suono o immagine<br>ma lo schermo è<br>illuminato | Jack AV IN inserito ma<br>nessuno video in entrata                    | Rimuovere il cavo AV IN                                                                                                    |
| Nessun suono o immagine                                  | L'antenna parabolica non è<br>puntata verso la parabola.              | Sistemare l'antenna.<br>Verificare il Livello Segnale<br>dell'Antenna.                                                                |
|                                                          | Nessun segnale o segnale<br>debole                                    | Verificare i cavi di connes-<br>sione. L'LNB e altri dispo-<br>sitivi collegati tra l'LNB e<br>il misuratore. Sistemare<br>l'antenna. |
|                                                          | L'antenna parabolica non è<br>puntata verso la parabola.              | Sistemare l'antenna.                                                                                                    |
| Qualità immagine<br>scadente/Errore fisso                | Il segnale è troppo forte                                             | Collegare un attenuatore<br>di segnale all'input LNB.                                                                                 |
|                                                          | L'antenna parabolica è<br>troppo piccola                              | Sostituire con un'antenna<br>più grande                                                                                               |
|                                                          | Fattore di disturbo LNB<br>troppo elevato.                            | Cambiare l'LNB con uno<br>con fattore di disturbo più<br>basso.                                                                       |
|                                                          | LNB difettoso                                                         | Cambiare l'LNB                                                                                                    |
| AV out Nessun immagine<br>(Video)                        | Il Sistema è collegato<br>tramite presa SCART a la<br>TV non è su AV. | Verificare il canale UHF<br>impostato nel Sistema e<br>sintonizzarlo adeguata-<br>mente.                                              |
|                                                          | Batteria esaurita                                                     | Collegare ad una presa.                                                                                                    |
| Il pulsante non funziona                                 | Pulsante incastrato                                                   | Accertarsi che non ci siano<br>ostruzioni sul pannello<br>frontale                                                                    |